# **Owner's Manual**

# USB 3.1 Gen 2 (10 Gbps) Type-C to NVMe PCIe M.2 SSD M-Key Enclosure

Model: U457-1M2-NVMEG2

Este guía esta disponible en español en la página de Tripp Lite: www.tripplite.com/support

Ce guide est disponible en français sur le site Web de Tripp Lite : www.tripplite.com/support

Русскоязычная версия настоящего краткого руководства представлена на веб-сайте компании Tripp Lite по адресу: www.tripplite.com/support

#### WARRANTY REGISTRATION

Register your product today and be automatically entered to win an ISOBAR surge protector in our monthly drawing!

tripplite.com/warranty

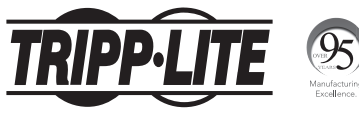

1111 W. 35th Street, Chicago, IL 60609 USA tripplite.com/support

Copyright © 2019 Tripp Lite. All rights reserved.

### **Product Features**

- Read, write or transfer files to and from your computer by adding the speed of an M.2 NVMe SSD
- Supports M.2 drive sizes of 2230, 2242, 2260, 2280
- Supports USB 3.1 Gen 2 data transfer rates up to 10 Gbps and is backwards compatible with USB 3.0, 2.0 and 1.1.
- UASP compatible for up to 70% faster read and 40% faster write performance
- Slim aluminum enclosure is durable and perfect for travel
- Plug-and-play design—no software, drivers or external power required

#### **Package Includes**

- U457-1M2-NVMEG2 USB-C to M.2 Enclosure
- USB 3.1 Gen 2 Type-C Cable, 2 ft. (0.6 m)
- · Mini Screwdriver
- · Mounting Hardware
- Owner's Manual

#### **Optional Accessories**

- U420-003-G2 USB 3.1 Gen 2 Type-C (10 Gbps) to Type-C Cable, 3 ft. (0.9 m)
- U428-003-G2 USB 3.1 Gen 2 Type-C (10 Gbps) to USB-A Cable, 3 ft. (0.9 m)

2

#### Notes:

- HDD/SSD drives are sensitive to static electricity and must be handled properly to prevent the risk of data loss. Always handle your HDD/SSD drive with caution by wearing an antistatic strap (such as Tripp Lite's P999-000) when transporting it or by touching a grounded metal surface to discharge yourself of static electricity prior to picking up the drive.
- When disconnecting the drive, make sure to go through the proper disconnection steps of your operating system.
  Removing the drive with proper disconnection can result in data loss or corruption.
- Using the included mini-screwdriver, remove the two screws located on either side of the USB-C port.

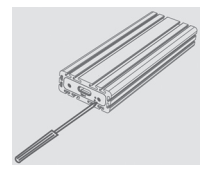

- 2. Remove the USB-C cover plate and slide out the PCBA board.
- Place your SSD next to the M.2 NVMe M-Key connector, matching up the mounting holes. Position the included nut underneath the mounting hole that matches the length of your SSD.

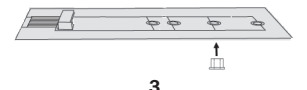

 Connect your M.2 NVMe SSD M-Key drive at a 45° angle to minimize stress on the connector.

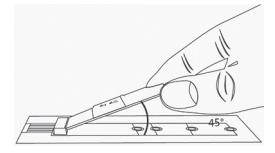

Note: This product only supports PCIe M.2 NVMe M-Key SSD and does NOT support B-Key/M+B Key SATA SSD or M-Key M.2 PCIe-AHCI SSD.

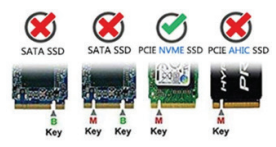

- Holding down the SSD toward the mounting hole with the inserted nut, secure the SSD to the PCBA board by screwing the mounting screw to the nut.
- **6.** Slide the PCBA board back into the metal casing and replace the two cover-plate screws removed in Step 1.
- Connect the included USB 3.1 Gen 2 cable between the USB-C port on the enclosure unit and the USB-A port on your computer.

8. Your enclosure is now ready to use\*. The blue LED will blink to indicate reading, writing and transferring of data.

\*If your SSD has not yet been formatted, you will first need to format it using your computer's Disk Management Utility in order to copy and access files. Please refer to **Hard Disk Formatting** instructions for more information.

#### Hard Disk Formatting

**Note:** Partitioned SSDs will be recognized as "New Volume" and ready to use immediately.

 In the Computer Management window, right click on "Disk Management" and select "Manage".

Note: Administrative credentials are required to change or edit settings.

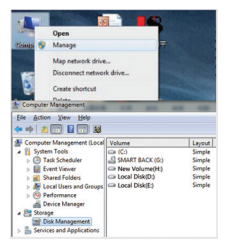

5

2. Right click on "Disk 1", then click "New Simple Volume".

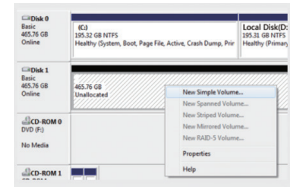

 Choose the size of your partition, then click "Next" to finish.

**Note:** The partition size cannot exceed the maximum disk space (in MB). It is recommended that the simple volume size in MB matches that of the maximum disk space in MB.

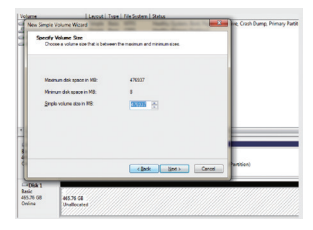

6

 Locate your new hard disk in the My Computer window.

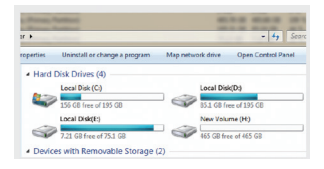

# Warranty and Product Registration

#### 3-YEAR LIMITED WARRANTY

Tipo Lite warrants its products to be free from defects in materials and workmanship for a period of Three (3) years from the due of Inhia purchase. Tipo Lite's obligation under this warrant's is limited to repairing or replacing (at its sole option) any such defective products. To obtain service under this warranty, you must obtain a Returned Material Authoratizon (RMA) number from Tipo Lite or an authorized Tipo Lite service certer. Poolucts must be returned to Tipo Lite or an authorized Tipo Lite service certer with transportation charges pregular almost be accompanied by a bird description of the problem encuriteed and proof of date and place of purchase. This warranty does not apply to equipment, which has been damaged by accident, negligence or mispationtor miss been atteed or modified in any way.

EXCEPT AS PROVIDED HEREIN, Tripp Lite MAKES NO WARRANTIES, EXPRESS OR IMPLIED, INCLUDING WARRANTIES OF MERCHARTABILITY AND FITNESS FOR A PARTICULAR PURPOSE. Some states do not permit limitation or exclusion of implied warranties; therefore, the aforesaid limitation(s) or exclusion(s) may not apoly to the purchaser.

EXCEPT AS PROVIDED ABOVE, IN NO EVENT WILL Timp Line BE LIABLE FOR DIRECT, NDIRECT, SPECIAL, INVODENTAL OR CONSEQUENTIAL DAMAGES ARRISING OUT OF THE USE OF THIS PRODUCT, EVEN IF ADVISED OF THE POSSIBILITY OF SUCH DAMAGE. Specifically. Timp Line is not liable for any costs, such as is top troffis or revenue, loss of equipment, loss of use of equipment, loss of software, loss of data, costs of substitutes, claims by thind parties, or otherwise.

#### PRODUCT REGISTRATION

Visit tripplite.com/warranty today to register your new Tripp Lite product. You'll be automatically entered into a drawing for a chance to win a FREE Tripp Lite productt\*

\*No purchase necessary. Void where prohibited. Some restrictions apply. See website for details.

#### **Regulatory Compliance Identification Numbers**

For the purpose of negulatory compliance certifications and identification, your 'trigo Lite product has been assigned a unique series number. The series number can be found on the product nameplate label, along with all nequired approval markings and information. When requesting compliance information for this product, always refer to the series number. The series number should not be confused with the marketing name or model number of the product.

#### WEEE Compliance Information for Tripp Lite Customers and Recyclers (European Union)

Under the Waste Electrical and Electronic Equipment (WEEE) Directive and implementing regulations, when customers buy new electrical and electronic equipment from Tripp Lite they are entitled to:

- · Send old equipment for recycling on a one-for-one, like-for-like basis (this varies depending on the country)
- · Send the new equipment back for recycling when this ultimately becomes waste

Tripp Lite has a policy of continuous improvement. Specifications are subject to change without notice. Photos and illustrations may differ slightly from actual products.

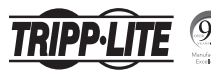

1111 W. 35th Street, Chicago, IL 60609 USA tripplite.com/support

19-08-066 93-39C5\_RevA